# UVOD

Pored toga što podržava klasične mrežne uređaje kao što su ruteri i svičevi, Packet Tracer 8.0 sada nudi široku lepezu Pametnih uređaja u svom **Component Box-**u, koje možemo klasifikovati u:

- Pametne stvari (Smart Things) fizički objekti koji se povezuju na Registracioni server (Registration Server) ili Kućni gejtvej (Home gateway) preko mrežnog interfejsa.
- Komponente (Components) fizički objekti koje se povezuju na mikrokontroler (MCU-PT) ili računarsku pločicu (SBC-PT). Tipično nemaju mrežni interfejs i povezuju se na MCU-PT ili SBC-PT kako pi ostvariti pristup mreži. Riječ je jednostavnim uređajima koji komuniciraju samo preko analognih ili digitalnih priključaka.

Postoje tri podkategorije Komponenti:

- Pločice (Boards): mikrokontroleri (MCU-PT), računarske pločice (SBC-PT) i specijalna komponenta Thing koja se koristi za kreiranje samostalnih fizičkih objekata poput aparata za kafu ili alarma za dim.
- Aktuatori (Actuators): ove komponente manipulišu okruženjem (npr. ventili)
- Senzori (**Sensors**): ove komponente mjere parametar okruženja u kojem se nalaze.

**Kućni gejtvej** sadrži 4 Ethernet porta i bežični *access point* koji je konfigursan sa SSID-em, "HomeGateway" na kanalu 5. WEP / WPA-PSK / WPA2 protokoli se mogu konfigurisati u svrhe zaštite bežične komunikacije.

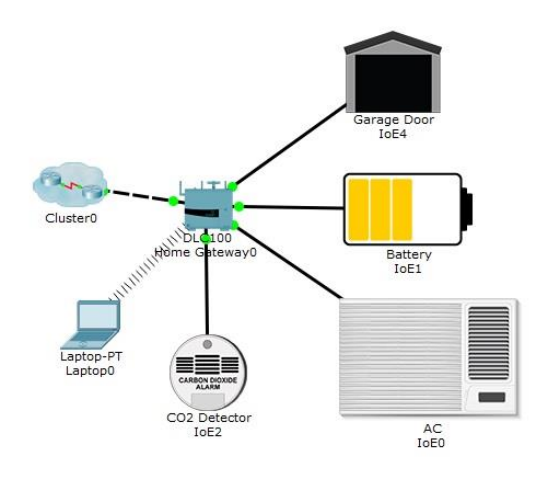

Slika 1. Povezivanje pametnih uređaja na kućni gejtvej.

Pametnim uređajima je moguće upravljati preko web interfejsa koji je hostovan na kućnom gejtveju. LAN IP adresa kućnog gejtveja je 192.168.25.1, ali se gejtveju može pristupiti i preko javne IP adrese. Kredencijali za pristup web interfejsu su:

| hysical Config Desktop Attributes Software/Services |                                     |
|-----------------------------------------------------|-------------------------------------|
| Neb Browser                                         |                                     |
| < > URL http://192.168.25.1/home.html               | Go Stop                             |
| oE Server - Devices                                 | Home   Conditions   Editor   Log Ou |
| - OIOE4 (PTT08101SI0)                               | Garage Door                         |
| On                                                  | -                                   |
| ▼ ● IoE0 (PTT0810A2D8)                              | AC                                  |
| On                                                  | -                                   |
| ▼ ● IoE1 (PTT081010K8)                              | Battery                             |
| Available power                                     | 50 %                                |
| ▼ ● IoE2 (PTT081066TC)                              | Carbon Dixoide Detector             |
| Alarm                                               | •                                   |
| Level                                               | 0.036                               |

### Login (web) : admin Password : admin

Slika 2. Web interfejs kućnog gejtveja.

Senzori i aktuatori nemaju mrežne interfejse, pa se na kućni gejtvej povezuju preko mikrokontrolera. (MCU-PT). Kućni gejtvej vidi samo mikrokontroler ali ne i komponente povezane na mikrokontroler. Ukoliko je na mikrokontroleru kreiran API za udaljeno upravljanje kućni gejtvej ga može koristiti za dobijanje informacija o statusu senzora.

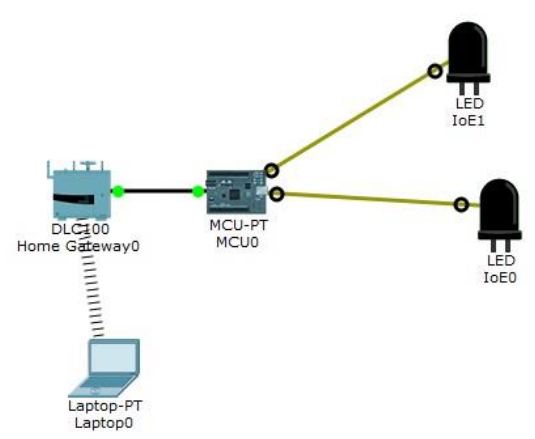

Slika 3. IoT mreža sa senzorima.

| Laptop0                                             |                                        |
|-----------------------------------------------------|----------------------------------------|
| hysical Config Desktop Attributes Software/Services |                                        |
| Veb Browser                                         | x                                      |
| < > URL http://192.168.25.1/home.html               | Go Stop                                |
| DE Server - Devices                                 | Home   Conditions   Editor   Log Out 🧄 |
| ▼ ● MCU0 (PTT0810XS1H)                              |                                        |
| No remote control API.                              |                                        |
|                                                     |                                        |
|                                                     |                                        |
|                                                     |                                        |
|                                                     |                                        |
|                                                     |                                        |
|                                                     |                                        |
|                                                     |                                        |
|                                                     |                                        |
|                                                     |                                        |
|                                                     |                                        |

Slika 4. Home stranica IoT servera na kućnom gejtveju za scenario sa Slike 3.

Web interfejs kućnog gejtveja sadrži i editor za programiranje u Javascript ili Python programskom jeziku.

### Interakcija pametnih stvari u Packet Tracer simuliranom okruženju

Packet Tracer omogućava dinamičko upravljanje okruženjem (npr. temperature, gasa, pritiska, svjetlosti itd.) kako bi simulaciju IoT mreža učinio realističnom. Pametni uređaji reaguju na promjene u okruženju na različite načine: vatrogasna prskalica će povećati nivo vode i vlažnosti u kontejneru, stari automobil će podići nivo različitih gasova i ambijetalnu temperaturu kada je upaljen, detektor dima može trigerovati alarm kada nivo dima u prostoriji pređe određeni prag, itd.

U nastavku je data lista pametnih uređaja dostupnih u Packet Tracer 8.0 simulatoru i opis njihovog ponašanja u odnosu na simulirano okruženje.

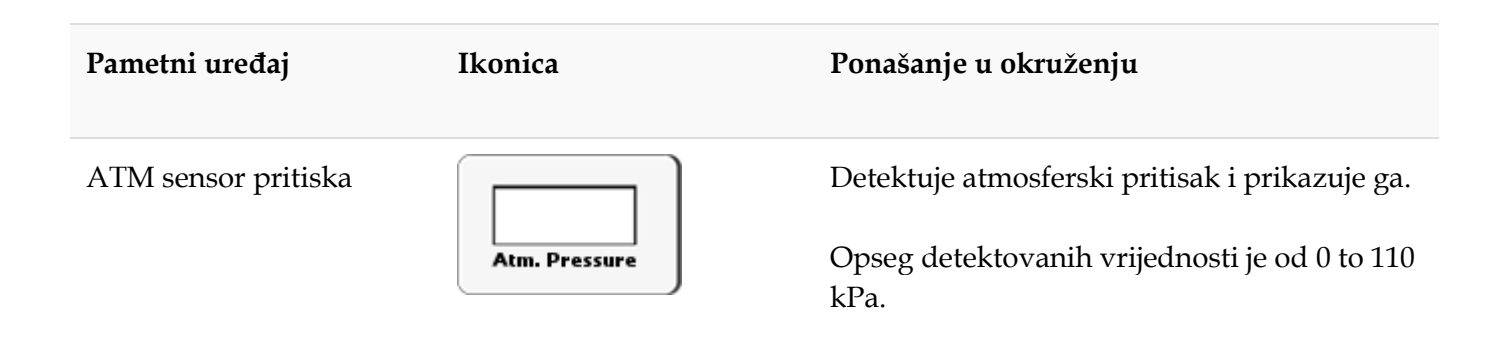

| Detektor ugljen-dioksida                     | CARBON DIOXIDE  | Detektuje ugljen-dioksid.                                                                                                    |
|----------------------------------------------|-----------------|----------------------------------------------------------------------------------------------------|
| Detektor ugljen-<br>monoksida                | CARBON MONOXIDE | Detektuje ugljen-monoksid.                                                                                                    |
| Vrata                                        |                 | Utiče na argon, ugljen-monoksid, ugljen-<br>dioksid, hidrogen, nitrogen, 02, ozon, propan<br>i dim. Kada se vrata otvore nivo ovih gasova<br>će se smanjiti.                             |
|                                              |                 | Kada su vrara otvorena, stopa prenosa za<br>temperaturu i vlažnost će se povećati za 25%.<br>Stopa prenosa gasova će se povećati 100%.                                                   |
| Ventilator                                   |                 | Utiče na brzinu vjetra, vlažnost i ambijetalnu<br>temperaturu.                                                                                                    |
|                                              | Ţ.              | Kada je podešen na <b>low</b> brzinu, brzina vjetra<br>je 0.4 km/h. Brzina opadanja ambijetalne<br>temperature je -1C/h. Brzina opadanja<br>vlažnosti je -1% po satu.                    |
|                                              |                 | Kada je podešen na veliku brzinu ( <b>high</b> ),<br>brzina vjetra je 0.8 km/h. Brzina promjene<br>ambijetalne temperature i vlažnosti je duplo<br>veća nego pri <b>low</b> podešavanju. |
| Vatrogasna prskalica,<br>plafonska prskalica |                 | Utiče na nivo vode brzinom 0.1 cm/s.<br>Utiče na vlažnost brzinom 5% po satu.                                                                                                    |
|                                              | Ŧ               |                                                                                                    |

| Garažna vrata                                |               | Utiče na argon, ugljen-monksid, ugljen-<br>dioksid, hidrogen, helium, metan, nitrogen,<br>O2, ozon, propan i dim. Kada se vrata otvore<br>nivo ovih gasova će smanjiti.<br>Kada su vrata otvorena, stopa prenosa za<br>temperaturu i vlažnost će se povećati za 50%.<br>Stopa prenosa gasova će se povećati 100%. |
|----------------------------------------------|---------------|----------------------------------------------------------------------------------------------------|
| Kućni zvučnik,<br>Zvučnik                    |               | Utiče na jačinu zvuka 65 dB.<br>Utiče na visinu (učestanost) zvuka 20 CPS do<br>60 CPS.<br>Utiče na bijeli šum 20%.                                                                                                    |
| Ovlaživač vazduha                            |               | Utiče na vlažnost brzinom 1% po satu.                                                                                                    |
| Detektor vlažnosti                           |               | Detektuje vlažnost.                                                                                                    |
| <i>Humiture</i> monitor,<br>Senzor vlažnosti |               | Detektuje nivo vlažnosti i temperature i<br>prikazuje vrijednost koja je suma ova dva<br>parametra podijeljena sa 2.                                                                                                    |
| Prkalica za travnjak,<br>Podna prskalica     | Joseph Lander | Utiče na nivo vode brzinom 0.1 cm/s.<br>Utiče na vlažnost brzinom 5% po satu.                                                                                                    |
| LED                                          |               | Utiče na vidljivu svjetlost (maksimalni <i>output</i><br>1%).                                                                                                    |

| Lampa                          |           | Utiče na vidljivu svjetlost (maksimalni <i>output</i><br>20%).                                       |
|--------------------------------|-----------|----------------------------------------------------------------------------------------------------|
| Stari automobil                |           | Utiče na ugljen-monoksid brzinom 1% po<br>satu.<br>Utiče na ugljen-dioksid brzinom 1% po satu.       |
|                                |           | Utiče na nivo dima brzinom 3% po satu.<br>Utiče na ambijetalnu temperaturu brzinom<br>od 1% po satu. |
| Svjetlosni senzor              |           | Detektuje vidljivu svjetlost                                                                         |
| Piezo zvučnik                  | $\bullet$ | Utiče na jačinu zvuka (10 dB).<br>Utiče na visinu zvuka (20 CPS).                                    |
| RGB LED                        |           | Utiče na vidljivu svjetlost (maksimalni <i>output</i> 2%).                                           |
| Smart LED,<br>Dimmable LED     |           | Utiče na vidljivu svjetlost (maksimalni <i>output</i> 3%).                                           |
| Detektor dimar,<br>Senzor dima |           | Detektuje dim.                                                                                       |

| Solarni panel                        |                     | Detektuje sunčevu svjetlost i generiše<br>električnu struju.                                                                                                    |
|--------------------------------------|---------------------|----------------------------------------------------------------------------------------------------|
| Monitor temperature                  | TEMPERATURE         | Detektuje i prikazuje ambijetalnu<br>temperaturu.                                                                                                    |
| Senzor temperature                   |                     | Detektuje ambijetalnu temperaturu.                                                                                                    |
| Monitor nivoa vode,<br>Detektor vode | Water Level Monitor | Detektuje nivo vode.                                                                                                    |
| Senzor vjetra                        |                     | Detektuje brzinu vjetra.                                                                                                    |
| Vjetro-turbina                       |                     | Generiše električnu struju proporcionalnu<br>brzini vjetra.                                                                                                    |
| Prozor                               |                     | Utiče na argon, ugljen-monksid, ugljen-<br>dioksid, hidrogen, helium, metan, nitrogen,<br>O2, ozon, propan i dim. Kada se prozor<br>otvori nivo ovih gasova će smanjiti. |
|                                      |                     | Kada je prozor otvoren, stopa prenosa za<br>temperaturu i vlažnost će se povećati za 20%.<br>Stopa prenosa gasova će se povećati 100%.                                   |
| Slivnik aktuator                     |                     | Utiče na nivo vode brzinom -0.5 cm/s.                                                                                                    |

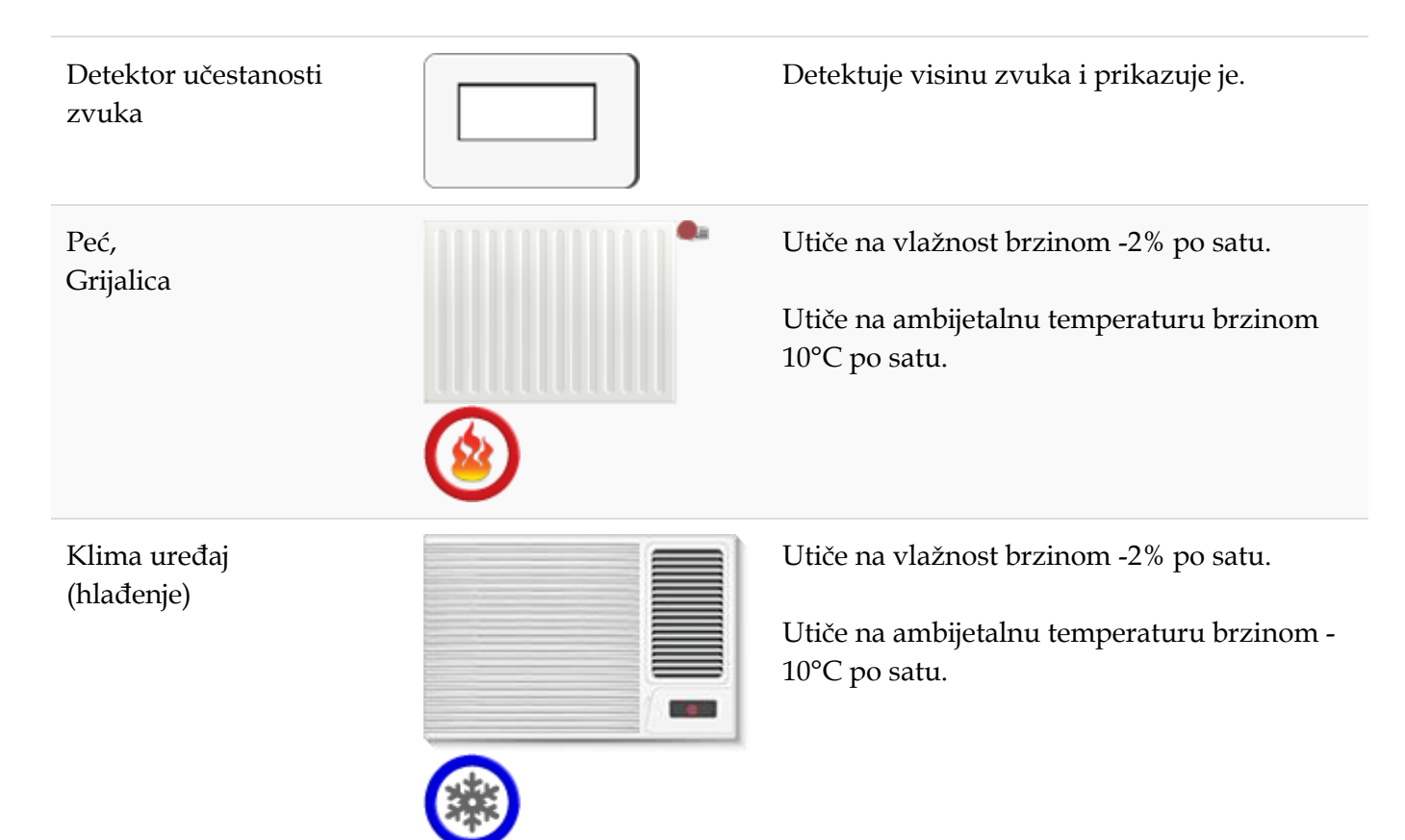

# 

# Vježba 1: Konfiguracija IoT uređaja u Packet Tracer 8.0 simulatoru

Slika 1. Smart home mreža.

### Zadatak 1: Istražiti Smart Home mrežu

Korak 2: Istražiti Smart Home mrežu.

- a. Otvoriti **Smart\_Home\_Network.pkt** fajl u Packet Tracer simulatoru.
- b. Istražiti funkcionalnosti dostupnih IoT uređaja.

U donjem lijevom uglu odabrati **[End Devices]** ikonicu, a zatim **[Home]** ikonicu u donjem redu.

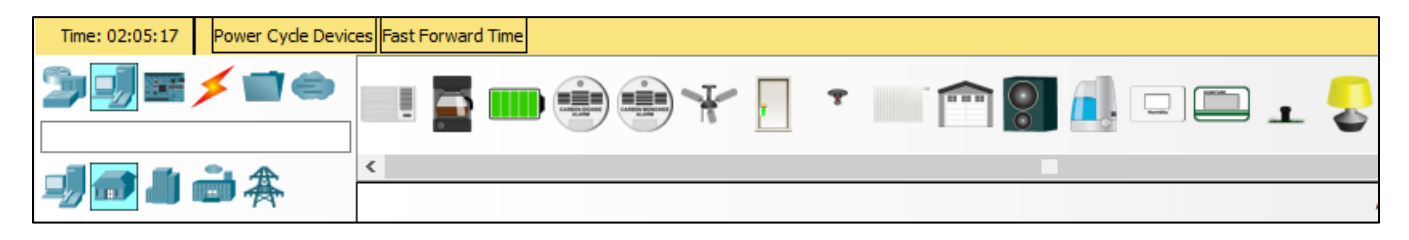

Slika 2. Paleta smart home uređaja.

c. Istražiti mrežu u radnom prozoru simulatora.

Na radnoj površini simulatora kreirana je *smart home* mreža sa velikim brojem bežično i žičano povezanih IoT uređaja.

Kada pređete kursorom preko uređaja, npr. pametnog ventilatora, prikazaće se prozor sa osnovnim mrežnim informacijama o uređaju.

|     |                           | _                   | Tablet 0                      | Striert Door                          |                               |
|-----|---------------------------|---------------------|-------------------------------|---------------------------------------|-------------------------------|
| Sma | Port<br>Wireless0         | Link<br>Up          | IP Address<br>192.168.25.102/ | IPv6 Address<br>24 <not set=""></not> | MAC Address<br>0005.5E30.78AE |
| ~   | Gateway: 1<br>DNS Server  | 92.168.1<br>: 203.0 | 25.1                          |                                       |                               |
|     | Custom Dev.<br>Physical L | ice Mode            | el: Fan<br>: Intercity, Home  | City, Corporate Office                |                               |

Slika 3. Prikaz informacija o IoT uređaju.

Da uključite uređaj dovoljno je da pritisnete Alt na tastaturi a zatim lijevi klik na uređaj.

*Smart home* mreža uključuje i infrastrukturne uređaje kao što je kućni gejtvej. Kliknite na ikonicu lućnog gejtveja. Po *default-*u prikazaće se tab za informacijama o fizičkoj konfiguraciji uređaja:

| 🥐 Home Gate | eway     |                  |                       |                                                                                                    |                              |                                | _      |     | $\times$ |
|-------------|----------|------------------|-----------------------|----------------------------------------------------------------------------------------------------|------------------------------|--------------------------------|--------|-----|----------|
| Physical (  | Confi    | g GUI            | Attributes            |                                                                                                    |                              |                                |        |     |          |
| MODULES     | $\wedge$ |                  |                       | Physical D                                                                                                    | evice View                   |                                |        |     |          |
|             |          | Z                | oom In                | Origin                                                                                                    | al Size                      |                                | Zoom ( | Dut |          |
|             |          |                  |                       | Ţ                                                                                                    |                              |                                |        |     | ^        |
|             | <        | Cu<br>It<br>Phys | stomize<br>sical View | A KOO O<br>WAT A CANADA A CANADA | Cuc-100<br>Cus<br>Ic<br>Logi | stomize<br>con in<br>ical View |        |     | ~        |

Slika 4. Fizička konfiguracija kućnog gejtveja.

Ukoliko odaberete **Config** tab, u **LAN** sekciji možete provjeriti LAN podešavanja. Zapišite IP adresu kućnog gejtveja.

| Ŗ | <sup>1</sup> Home Gateway |    |                  |       |               | _ | × |
|---|---------------------------|----|------------------|-------|---------------|---|---|
|   | Physical Config           | GU | II Attributes    |       |               |   |   |
|   | INTERFACE<br>Internet     |    |                  |       |               |   |   |
|   | LAN                       |    |                  | LAN S | ettings       |   |   |
|   | Wireless                  |    | IP Configuration | n     |               |   |   |
|   |                           |    | IP Address       |       | 192.168.25.1  |   |   |
|   |                           |    | Subnet Mask      |       | 255.255.255.0 |   |   |
|   |                           |    |                  |       |               |   |   |

Slika 5. LAN podešavanje kućnog gejtveja.

U Wireless sekciji možete vidjeti podešavanja bežičnog interfejsa.

Koji je SSID ove mreže? Koju WPA2-PSK password frazu koristi gejtvej?

Pristupite Web pretraživaču tablet uređaja. U URL *box-*u Web pretraživača unesite IP adresu gejtveja **192.168.25.1** i kliknite **Go**. Ulogujte se na kućni gejtvej koristeći **admin** kao korisničko ime i *password*.

| 🤻 Tablet |        |            |            |                        |                          |    | — |      | Х |
|----------|--------|------------|------------|------------------------|--------------------------|----|---|------|---|
| Physical | Config | Desktop    | Attributes | Software/Services      |                          |    |   |      |   |
| Web Brow | vser   |            |            |                        |                          |    |   |      | x |
| <        | > URL  | http://192 | 2.168.25.1 |                        |                          | Go |   | Stop |   |
|          |        |            |            | Home                   | e Gateway Login          |    |   |      | ^ |
|          |        |            |            | Username:<br>Password: | admin<br>•••••<br>Submit |    |   |      |   |

Slika 6. Login stranica IoT servera na kućnom gejtveju.

Nakon što se uspješno ulogujete na gejtvej pojaviće se lista svih povezanih IoT uređaja.

| Tablet                                                       | - 🗆                                             |
|--------------------------------------------------------------|-------------------------------------------------|
| Physical Config Desktop Programming Attribut                 | ies                                             |
| Veb Browser                                                  |                                                 |
| < > URL http://192.168.25.1/home.html<br>oT Server - Devices | Go Stop<br>Home   Conditions   Editor   Log Out |
| Smoke Detector (PTT08101J06)                                 | Smoke Detector                                  |
| Garage Door (PTT0810QU96)                                    | Garage Door                                     |
| Smart Door (PTT08101WM9)                                     | Door                                            |
| •  Temperature Meter (PTT08104K8B)                           | Temperature Monitor                             |
| <ul> <li>Smart Coffee Maker (PTT08107XBP)</li> </ul>         | Appliance                                       |
| <ul> <li>Smart Fan (PTT08109REZ)</li> </ul>                  | Ceiling Fan                                     |
| <ul> <li>Smart Lamp (PTT0810V0ZJ)</li> </ul>                 | Light                                           |
|                                                              |                                                 |
| <                                                            | >                                               |

Slika 7. Lista IoT uređaja na web stranici kućnog gejtveja.

Kada kliknete na uređaj u listi pojaviće se informacije vezane za njegov status i podešavanja.

| Physical    | Config       | Desktop       | Programming | Attributes |     |                     |                 |
|-------------|--------------|---------------|-------------|------------|-----|---------------------|-----------------|
| Veb Brows   | er           |               |             |            |     |                     |                 |
| < >         | URL http:/   | /192.168.25.  | 1/home.html |            |     | Go                  | Stop            |
| oT Server - | Devices      |               |             |            | Hor | me   Conditions   E | ditor   Log Out |
| ▶ ● Smo     | ke Detector  | (PTT08101J06  | )           |            |     | Sm                  | oke Detector    |
| 🔸 🔵 Gara    | ige Door (PT | T0810QU96)    |             |            |     |                     | Garage Door     |
| 🔹 🖲 Sma     | rt Door (PTT | 08101WM9)     |             |            |     |                     | Door            |
| Open        |              |               |             |            |     |                     | •               |
| Lock        |              |               |             |            |     | Unlock              | Lock            |
| 🝷 🖲 Tem     | perature Met | er (PTT08104) | (8B)        |            |     | Tempera             | ture Monitor    |
| Temper      | ature        |               |             |            |     |                     | 12.7 °C         |
| 🕶 🔵 Sma     | rt Coffee Ma | ker (PTT08107 | XBP)        |            |     |                     | Appliance       |
| On          |              |               |             |            |     |                     |                 |
| 🕶 🖲 Sma     | rt Fan (PTTO | 8109REZ)      |             |            |     |                     | Ceiling Fan     |
| Status      |              |               |             |            |     | Off Low             | High            |
| → ● Sma     | rt Lamp (PTT | F0810V0ZJ)    |             |            |     |                     | Light           |
| /           |              |               |             |            |     |                     | >               |

Slika 8. Status i opcije za kontrolu IoT uređaja na web stranici kućnog gejtveja.

# Zadatak 2: Dodati uređaje u Smart Home mrežu

Korak 1: Povezati uređaje na mrežu

- a. Postaviti prskalicu za travnjak na radnu površinu.
- b. Povezati prskalicu na FastEthernet interfejs kućnog gejtveja.

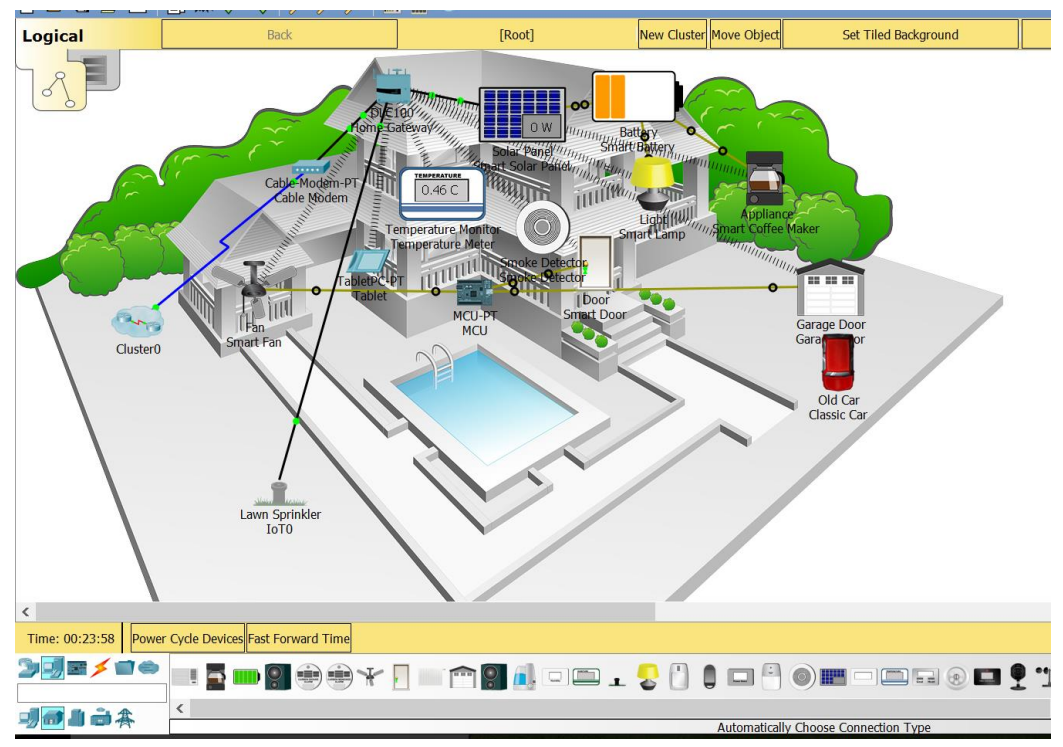

Slika 9. Mrežna topologija nakon dodavanja prskalice.

Korak 2: Konfigurisati mrežne parametre prskalice.

a. Kliknite na prskalicu. Prikaće se specifikacija uređaja.

| 🥂 юто                                                                                           | -    |         | $\times$ |
|-------------------------------------------------------------------------------------------------|------|---------|----------|
| Specifications Physical Config Attributes                                                       |      |         |          |
| Lawn Sprinkler<br>A Sprinkler for Lawn.                                                         |      |         | ^        |
| Features:                                                                                       |      |         |          |
| <ul> <li>Registration Server Compatible</li> <li>Raises the water level</li> </ul>              |      |         |          |
| Usage:                                                                                          |      |         |          |
| • N/A                                                                                           |      |         |          |
| Direct Control:                                                                                 |      |         |          |
| ALT-Click to interact                                                                           |      |         |          |
| Local Control:                                                                                  |      |         |          |
| <ul> <li>Connect device to MCU/SBC/Thing. Use the "customWi<br/>Data Specifications.</li> </ul> | ite" | API per |          |
| Remote Control:                                                                                 |      |         |          |
| - Connect device to Redictration Server Lising Config Tab                                       |      | Edit    | ~        |
| Тор                                                                                             |      | Advar   | nced     |

Slika 9. Specifikacija prskalice za travu u Packet Tracer simulatoru.

- b. Kliknite **Config** tab da biste promijenili konfiguracione parametre. Unesite sledeće izmjene:
  - Podesite Display Name na Sprinkler1
  - Podesite IoT server na Home Gateway

| Sprinkler1                                                                      |                                                                                                    | - |       | $\times$ |
|---------------------------------------------------------------------------------|----------------------------------------------------------------------------------------------------|---|-------|----------|
| Specifications Physical                                                         | Config Attributes                                                                                                    |   |       |          |
| GLOBAL<br>Settings<br>Algorithm Settings<br>Files<br>INTERFACE<br>FastEthernet0 | Global Settings         Display Name       Sprinkler1         Serial Number PTT08108279         Gateway/DNS IPv4         DHCP         Image: Static         Gateway         DNS Server         Gateway/DNS IPv6         DHCP         Auto Config         Image: Static         IPv6 Gateway         IPv6 Gateway         IPv6 Gateway         IDT Server         None         Image: Home Gateway         Server Address         User Name         Password |   |       | ~        |
| Тор                                                                             |                                                                                                    |   | Advar | nced     |

Slika 10. Podešavanja prskalice.

• Kliknite na FastEthernet0 tab i promijenite IP konfiguraciju na DHCP.

| 🥐 Sprinkler1       |       |                      |        |                |             | _          |          | $\times$ |
|--------------------|-------|----------------------|--------|----------------|-------------|------------|----------|----------|
| Specifications Ph  | nysic | al Config Attributes |        |                |             |            |          |          |
| GLOBAL             | ~     |                      | FastEf | thernet0       |             |            |          |          |
| Settings           | 1     | Port Status          |        |                |             |            |          | On       |
| Algorithm Settings | 1     | Bandwidth            |        |                | 100 Mbps    | 🔘 10 Mł    | ops 🗹 Au | uto      |
| INTERFACE          |       | Duplex               |        |                | Half Duplex | ) Full Dup | lex 🗹 🗛  | uto      |
| FastEthernet0      |       | MAC Address          |        | 00E0.A372.BB82 |             |            |          |          |
|                    |       | IP Configuration     |        |                |             |            |          | _        |
|                    |       | DHCP                 |        |                |             |            |          |          |
|                    |       | ○ Static             |        |                |             |            |          |          |
|                    |       | Default Gateway      |        |                |             |            |          |          |
|                    |       | IP Address           |        |                |             |            |          |          |
|                    |       | Subnet Mask          |        |                |             |            |          |          |
|                    |       | DNS Server           |        |                |             |            |          |          |

Slika 11. IP podešavanje prskalice.

c. Provjerite da li je prskalica povezana na mrežu.

Ulogujte se na gejtvej sa tableta. Prskalica1 bi trebalo da se pojavi u listi IoT Server - Devices.

| p://192.168.25.1/home.html Go Sto    | p   |
|--------------------------------------|-----|
| Home   Conditions   Editor   Log     | Dut |
| tor (PTT08101J06) Smoke Detec        | or  |
| (PTT0810QU96) Garage Do              | or  |
| PTT08101WM9) Do                      | or  |
| Meter (PTT08104K8B) Temperature Moni | or  |
| Maker (PTT08107XBP) Applian          | ce  |
| TT08109REZ) Ceiling F                | an  |
| (PTT0810V0ZJ)                        | ht  |
| Lawn Sprink                          | er  |
|                                      |     |
|                                      |     |

Slika 12. Lista registrovanih IoT uređaja na kućnog gejtveju.

Zadatak 3: Eksperimentisanje sa drugim IoT uređajima

Korak 1: Bežično povezivanje IoT uređaja na mrežu.

a. Postavite detektor vjetra na radnu površinu.

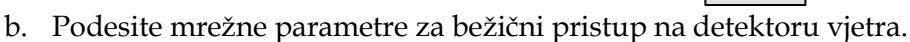

Kliknite na ikonicu detekora vjetra, a zatim na **Advanced** dugme na dnu otvorenog prozora. Selektujte **I/O Config** tab.

Promijenite Network Adapter na PT-IOT-NM-1W, tj. bežični adapter.

| Reference in the second second |            |          |        |              | _           |            | $\times$ |
|----------------------------------------------------------------------------------------------------|------------|----------|--------|--------------|-------------|------------|----------|
| Specifications                                                                                                    | I/O Config | Physical | Config | Thing Editor | Programming | Attributes |          |
| Network Adapter                                                                                                    |            |          |        | PT-IOT-NM-1W |             |            | •        |
| Network Adapter                                                                                                    | 2          |          |        | None         |             |            | •        |
| Digital Slots                                                                                                    |            |          |        | 0            |             |            | -        |
| Analog Slots                                                                                                    |            |          |        | 0            |             |            | -        |
| USB Ports                                                                                                    |            |          |        | 0            |             |            | -        |
| Bluetooth                                                                                                    |            |          |        | Built-in     |             |            |          |
| Desktop                                                                                                    |            |          |        | Show         |             |            |          |
| Usage                                                                                                    |            |          |        | Smart Device | 🔘 Comp      | onent      |          |
|                                                                                                    |            |          |        |              |             |            |          |
|                                                                                                    |            |          |        |              |             |            |          |
|                                                                                                    |            |          |        |              |             |            |          |
|                                                                                                    |            |          |        |              |             |            |          |
|                                                                                                    |            |          |        |              |             |            |          |

Slika 13. Konfiguracija ulazno/izlaznih interfejsa detektora vjetra.

### Kliknite na Config tab.

Promijenite Display Name na Wind Detector i promijenite IoT Server na Home Gateway.

| specifications 1/O Coning                         | Physical Config Thing Editor Programming Attributes                                                                                                 |   |
|---------------------------------------------------|----------------------------------------------------------------------------------------------------|---|
| GLOBAL<br>Settings<br>Algorithm Settings<br>Files | Global Settings Display Name Wind Detector Serial Number PTT0810GQQZ                                                                                | ^ |
| Wireless0                                         | Gateway/DNS IPv4    DHCP  Static  Gateway  DNS Server  Gateway/DNS IPv6  DHCP  Auto Config  Static  IPv6 Gateway  IPv6 DNS Server  IoT Server  None |   |
| ~                                                 | Home Gateway                                                                                                    | ~ |

Slika 14. Globalna podešavanja detektora vjetra.

Zatim kliknite na **Wireless0** u lijevom panelu. Promijenite tip autentifikacije na **WPA2-PSK** i u **PSK Pass Phrase** *box*-u unesite **mySecretKey.** Ovo su parametru neophodni za povezivanje na bežičnu mrežu kućnog gejtveja.

Bežična konekcija bi trebalo da se uspostavi između detektora vjetra i kućnog gejtveja.

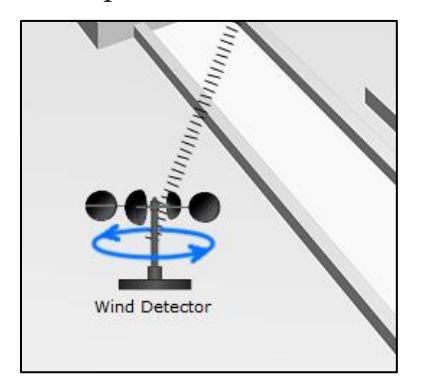

Slika 15. Indikator uspostavljene bežične konekcije.

c. Provjerite da li je detektor vjetra na mreži.

Ulogujte se na kućni gejtvej sa tableta. Detektor vjetra bi trebao da se prikaže u **IoT Server – Devices** listi.

| eb Browser                            |                                      |
|---------------------------------------|--------------------------------------|
| < > URL http://192.168.25.1/home.html | Go Stop                              |
| l Server - Devices                    | Home   Conditions   Editor   Log Out |
| ▶ ● Smoke Detector (PTT08101J06)      | Smoke Detector                       |
| Garage Door (PTT0810QU96)             | Garage Door                          |
| ▶ ● Smart Door (PTT08101WM9)          | Door                                 |
| Temperature Meter (PTT08104K8B)       | Temperature Monitor                  |
| Smart Coffee Maker (PTT08107XBP)      | Appliance                            |
| ▶ ● Smart Fan (PTT08109REZ)           | Ceiling Fan                          |
| ▶ ● Smart Lamp (PTT0810V0ZJ)          | Light                                |
| ▶ ● Sprinkler1 (PTT08108279)          | Lawn Sprinkler                       |
| Wind Detector (PTT0810GQQZ)           | Wind Detector                        |

Slika 16. Lista registrovanih IoT uređaja na kućnom gejtveju.

Korak 2: Eksperimentišite dodavanjem drugih IoT uređaja u kućnu bežičnu mrežu.